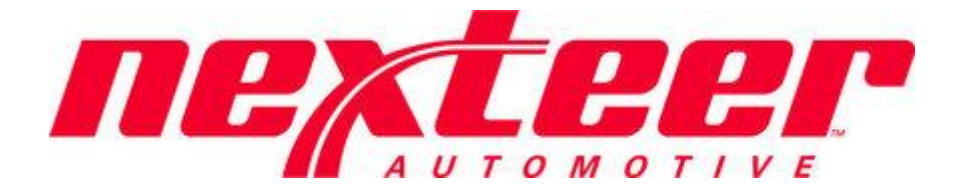

Intelex Technologies

# Problem Case Management System

Nexteer Suppliers

#### **Table of Contents**

| Introduction                                                   | 3  |
|----------------------------------------------------------------|----|
| Logging into Intelex                                           | 3  |
| Forget your password                                           | 4  |
| General Navigation                                             | 5  |
| Applications Dropdown                                          | 5  |
| Toolbar                                                        | 5  |
| My Tasks                                                       | 5  |
| Problem Case Workflow                                          | 6  |
| Workflow Stages                                                | 7  |
| Problem Case Management System                                 | 8  |
| Problem Case Acknowledgement (No Response Required Cases only) | 8  |
| Supplier Initial Response                                      | 8  |
| Rejected Initial Response                                      | 11 |
| Supplier Final Response                                        | 12 |
| Request Due Date Extension                                     | 15 |
| Rejected Final Response                                        | 15 |
| Supplier Validation                                            | 16 |
| Rejected Validation                                            | 17 |
| Attaching Documents (Private Document Attachment)              | 19 |
| Problem Case List                                              | 19 |
| Questions /Commonts /Suggestions                               | 21 |

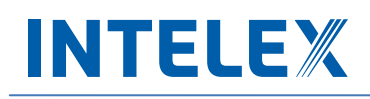

#### Introduction

The purpose of the Problem Case Management System is to capture and resolve quality and compliance issues that may arise from Nexteer suppliers. This guide provides the steps to be followed by a Nexteer supplier in order to respond to and manage a quality or compliance issue.

#### **Logging into Intelex**

To start working with the Intelex site and Problem Case Management System, there are two different ways to access the site. Follow the steps below:

 Type the following URL into any Internet browser: <u>https://clients.intelex.com/login/Nexteer</u> OR Click on the link provided in the email notification sent from the Intelex Problem Case Management System. You will then be presented with the Intelex login screen. NOTE: if you need assistance on this screen, please contact gsm.systems@nexteer.com. **DO NOT contact Intelex**.

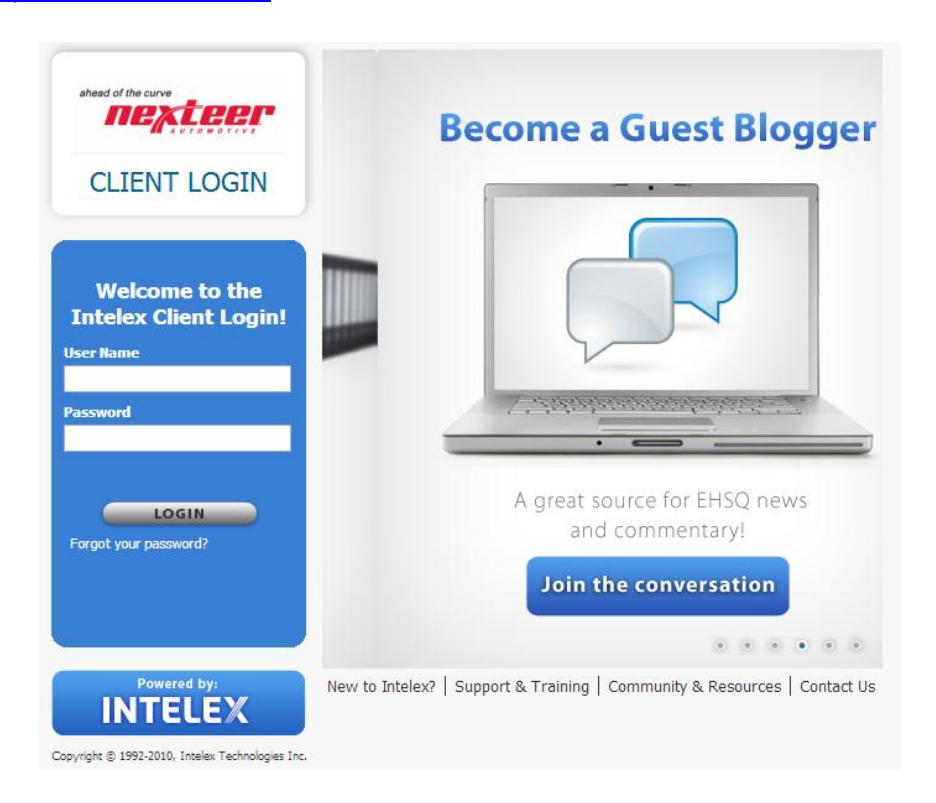

- 2. Enter your User Name and Password into the fields provided. One user name per Supplier DUNS number location is available. The user name and password to access the system has been sent to the main point of contact listed in the Intelex system.
- 3. Click the **Login** button.

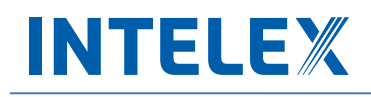

#### Forget your password

If at any time you forget your password, follow the steps below to have your login information sent to you in order to sign in again.

1. Click on the hyperlink below the login button, and it will prompt you to enter your user name.

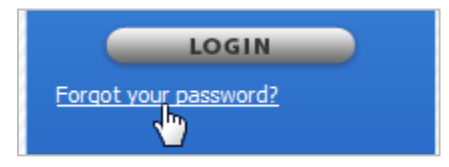

2. Enter your User Name in the space provided and select the **Send My Information** button to have an email sent to you with your login credentials. NOTE: password resets will only be sent to the main point of contact listed in the Intelex system.

| ahead of the curve                                                         | Forgot your password?<br>Intelex will send you a temporary link which will allow you to reset your password. If you do not receive an email, please contact your System Administrator for assistance. |
|----------------------------------------------------------------------------|----------------------------------------------------------------------------------------------------|
| Powered by:<br>INTELEX<br>Copyright © 1992-2010, Intelex Technologies Inc. | Send My Information Return to Logon Screen                                                                                                    |
|                                                                            | New to Intelex?   Support & Training   Community & Resources   Contact Us                                                                                                    |

#### **General Navigation**

There are a few areas within the system that you should be aware of in order to navigate yourself through Intelex.

#### **Applications Dropdown**

Beneath your location in the upper right hand corner of the screen you will find the Applications dropdown. This will display all Intelex Applications you have access to in the system. Use this to select and navigate to the **Problem Case Management System** Application.

| Locations    | Nexteer Corp 💌                 |
|--------------|--------------------------------|
| Applications | Problem Case Management Sys' 💌 |
|              | Applications                   |
|              | Audits                         |
|              | Communications                 |
|              | Configurable Reports           |
|              | Dashboards and Scorecards      |
|              | Data Management Tools          |
|              | Dataset Builder                |
|              | Employee Administration        |
|              | Environmental Policy           |

#### Toolbar

In the center of the page, as part of the header, you will see a toolbar. This toolbar displays icons that are quick links, which will allow you to navigate from page to page within the system. Since it is on the header of the page it will display regardless of the area in the system you are working. Please note that toolbars are configurable and may be different from the default toolbar.

| Main | Tasks Rep | orts Recer | nt More   |         |         |          |
|------|-----------|------------|-----------|---------|---------|----------|
|      | 0         |            | -         |         |         |          |
| Home | My Tasks  | Calendar   | Dashboard | Sitemap | Reports | My Email |

#### **My Tasks**

**My Tasks Summary** page is the first page that will be loaded when you log in to Intelex from the URL provided above (clicking the link in the email will take you directly to your Problem Case). This page will display all actions that you are responsible to complete. From here you will be able to see the due date, task type and description of a task. You will be able to complete a task by clicking the description hyperlink. Whenever you are assigned a task you will also receive an email notification informing you of this new task. If you navigate away from this page and would like to be directed back, click the **My Tasks** icon from your toolbar.

| ly Tasl  | ks Summary :           | My Tas       | ks          |                    |                 |              |         |                    |                     |                 |
|----------|------------------------|--------------|-------------|--------------------|-----------------|--------------|---------|--------------------|---------------------|-----------------|
| My Tasks | My Staff's Tasks       | All Tasks    | My Training | My Staff's Trainin | g My Email      | More 👻       |         |                    |                     |                 |
| My Ta    | sks                    |              |             |                    |                 |              |         |                    | Custo               | m Inventory:    |
| List All | Reassign Employees   A | Advanced Sea | irch        |                    |                 |              |         |                    |                     |                 |
| Loca     | ation                  |              | De          | scription          | Туре            | Stage        |         | Person Responsible | Due Date 👻          | Overdue/Upcomin |
|          |                        |              |             |                    |                 |              |         |                    |                     | -               |
| Nex      | teer Corp              |              | 14          | <u>7</u>           | Problem Case Fo | rm Final Ap  | proval  | Intelex Support    | 01/02/2013 00:00:00 | Upcoming        |
| Nex:     | teer Corp              |              | 12          | 2                  | Problem Case Fo | rm Final Ap  | proval  | Intelex Support    | 12/29/2012 00:00:00 | Upcoming        |
| Nex:     | teer Corp              |              | <u>63</u>   | 1092749            | Problem Case Fo | rm Final Ap  | proval  | Intelex Support    | 12/26/2012 00:00:00 | Upcoming        |
| Nex      | teer Corp              |              | <u>14</u>   | 1                  | Problem Case Fo | rm Initial A | pproval | Intelex Support    | 12/19/2012 00:00:00 | Upcoming        |
| Ne×      | teer Corp              |              | 13          | <u>6</u>           | Problem Case Fo | rm Initial A | pproval | Intelex Support    | 12/18/2012 00:00:00 | Upcoming        |
| Ne×      | teer Corp              |              | 13          | 0                  | Problem Case Fo | rm Initial A | pproval | Intelex Support    | 12/15/2012 00:00:00 | Upcoming        |
| Nex:     | teer Corp              |              | 11          | 4                  | Problem Case Fo | rm Initial A | pproval | Intelex Support    | 12/15/2012 00:00:00 | Upcoming        |
| Ne×      | teer Corp              |              | 10          | 7                  | Problem Case Fo | rm Initial A | pproval | Intelex Support    | 12/14/2012 00:00:00 | Upcoming        |
| Nex:     | teer Corp              |              | ds          | af                 | Problem Case Fo | rm Initial A | pproval | Intelex Support    | 12/13/2012 00:00:00 | Upcoming        |
| Nex:     | teer Corp              |              | <u>IL</u>   | <u>c</u>           | Problem Case Fo | rm Initial A | pproval | Intelex Support    | 12/13/2012 00:00:00 | Upcoming        |
| Nex:     | teer Corp              |              |             | <u>&lt;</u>        | Problem Case Fo | rm Initial A | pproval | Intelex Support    | 12/13/2012 00:00:00 | Upcoming        |
| AUT      | OMOTIVE STEERING KOP   | REA LTD      | <u>63</u>   | 1092749            | Problem Case Fo | rm Initial A | pproval | Intelex Support    | 12/12/2012 00:00:00 | Upcoming        |

#### **Problem Case Workflow**

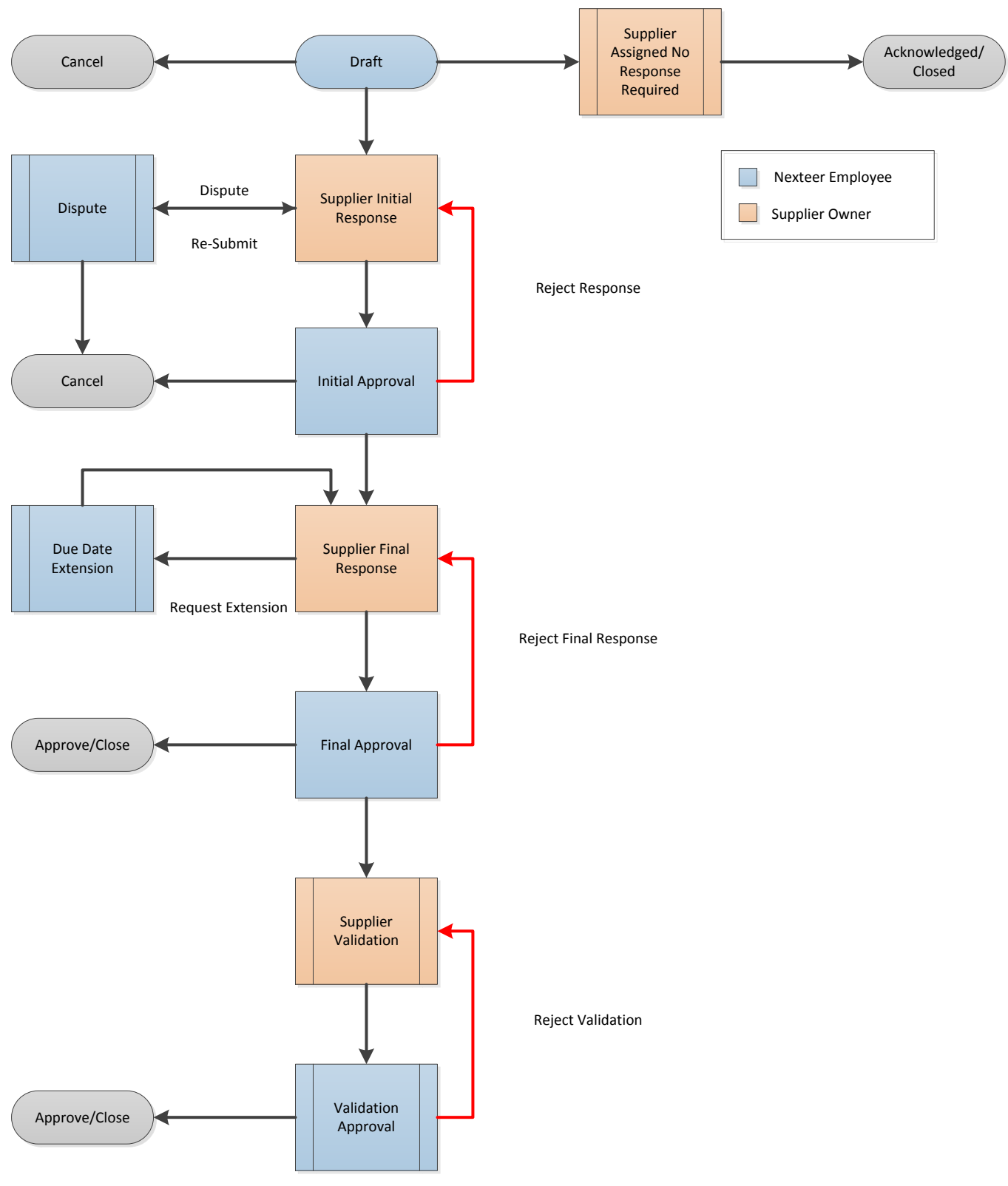

#### **Workflow Stages**

| Stage               | Due Date                                  | Person Responsible                              | Action                                     |
|---------------------|-------------------------------------------|-------------------------------------------------|--------------------------------------------|
| Draft               |                                           | Nexteer Employee<br>(originator)                | Submit                                     |
| Initial Response    | 2 days                                    | Supplier Owner                                  | Dispute or Submit initial response         |
| Acknowledged        | 2 days                                    | Supplier Owner                                  | Close                                      |
| Initial Approval    | 2 days                                    | Nexteer Employee<br>(Case Submitter)            | Accept or reject plan                      |
| Final Response      | 15 days from Initial<br>response approval | Supplier Owner                                  | Investigate or request due date extension  |
| Final Approval      | 15 days                                   | Nexteer Employee (Initial<br>Response Approver) | Accept/close,<br>accept/validate or reject |
| Due Date Extension  | 2 days from Request date                  | Nexteer Employee (Initial<br>Response Approver) | Accept or Reject request                   |
| Supplier Validation | Set during Final Approval stage           | Supplier Owner                                  | Validate                                   |
| Validation Approval | 5 days                                    | Nexteer Employee (Final<br>Response Approver)   | Accept/close or reject                     |

The Problem Case Form will indicate the Current Status/Stage of the Problem Case in the **Workflow Status** section at the top of the case:

| Workflow Status |                           |                  |                   |  |  |  |  |
|-----------------|---------------------------|------------------|-------------------|--|--|--|--|
| Workflow Stage: | Supplier Initial Response | Workflow Status: | Response Required |  |  |  |  |

#### **Problem Case Management System**

#### Problem Case Acknowledgement (No Response Required Cases only)

In some cases the Nexteer employee may submit a problem case that does not require a response. In this case, you will be notified by email that you have a task to acknowledge the problem case. You will also have a line item on your **My Tasks Summary** page. From both of these areas you will have a link to the problem case form. To view the problem case and complete your task, follow the steps below:

- 1. Start by opening the problem case record from your **My Tasks Summary** page or from the link in the email notification.
- The Workflow Status section at the top of the page shows the case to be in the Supplier Assigned No Response Required stage. In this stage your task is to review all Contact Information and Complaint Information sections of the problem case and acknowledge that you have done so.
- 3. In order to close out your task and track that you have acknowledged the problem case, select the **Acknowledged** button on the menu bar.

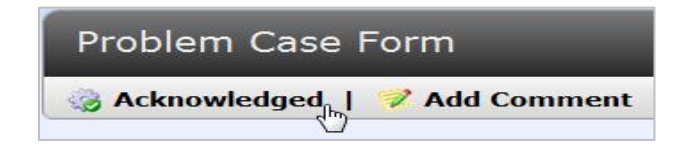

4. Once this has been done the problem case record is closed.

#### **Supplier Initial Response**

As a Nexteer supplier, you are responsible for responding to problem cases that are submitted to your location. If a problem case has been assigned to you for initial response, you will receive an email notification as well as a task on your **My Tasks Summary** page. To see more details of this problem case and to complete your task, navigate to the record by selecting the link from the email or clicking the description link of the task in your **My Tasks Summary** page. In order to complete your task, follow the steps below:

| Email Message                   |                                                                                                    |  |  |  |  |  |  |
|---------------------------------|----------------------------------------------------------------------------------------------------|--|--|--|--|--|--|
| Template Problem Case Submitted |                                                                                                    |  |  |  |  |  |  |
| Priority                        |                                                                                                    |  |  |  |  |  |  |
| Subject                         | Nexteer Problem Case Assigned - Response Required                                                                                                    |  |  |  |  |  |  |
| Message                         | A Nexteer Problem Case has been assigned to you. Log on to<br>the Nexteer Intelex Problem Case application to review the new<br>record under MY Tasks. You must submit your initial response<br>or dispute the case within 1 day (24 hours).<br>Problem Case Number: 153<br>Supple: Location Name: ASIMCO TIANWEI FUEL INJECTION<br>EQUP<br>EQUP<br>at Number: 26051767<br>Part Name: NUT, ADJUSTER PLUG LOCK<br>Complaint Type: Customer Satisfaction<br>Problem Description: test<br>Primary Non-Conformance: Documentation<br>Secondary Non-Conformance: CS LI documentation from 3rd<br>Party Missing/Incomplete/Incorrect<br>Issuing Location Name: RHODES GERMANY GMBH<br>Complaint Issuer Name: Intelex Support |  |  |  |  |  |  |
|                                 | Please click here to complete your task                                                                                                    |  |  |  |  |  |  |

| List | List All   Reassign Employees   Advanced Search |       |                   |                           |                    |  |  |
|------|-------------------------------------------------|-------|-------------------|---------------------------|--------------------|--|--|
|      | Location                                        | Name  | Туре              | Stage                     | Person Responsible |  |  |
|      |                                                 |       |                   |                           |                    |  |  |
|      | TEST SUPPLIER - T12345678                       | 10397 | Problem Case Form | Supplier Initial Response | TEST TEST          |  |  |
|      | TEST SUPPLIER - T12345678                       | 10396 | Problem Case Form | Supplier Initial Response | TEST TEST          |  |  |

 Once you open the problem case form, you will be able to view all of the Contact Information and Complaint Information. Review this information before you fill in the Supplier Initial Response fields. When you are ready to fill in your response, select the Edit button on the menu bar.

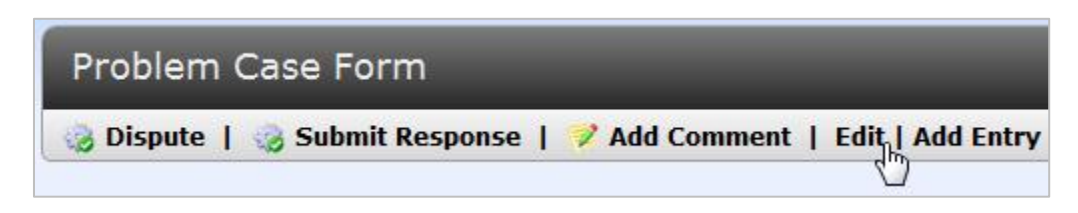

- 2. You will now be able to enter your initial response. As a supplier you have a one-time opportunity to dispute the problem case and send the form back to the Nexteer employee who submitted the record. If not disputing the problem case, please skip to step 5.
- To dispute, select Yes in the Do you Dispute? field in the Supplier Initial Response section of the form. The Dispute Reason field becomes mandatory. Fill in your reason and then click the Save button on your menu bar. Note: Entering comments in this field without clicking on Dispute in the next step will NOT signify that you have disputed this case.

| Supplier Initial Response |                                                                                              |  |  |  |  |  |
|---------------------------|----------------------------------------------------------------------------------------------|--|--|--|--|--|
| * Do You Dispute? Yes     |                                                                                              |  |  |  |  |  |
| * Dispute Reason          | If dispute is yes, enter dispute reason<br>Enter the reason for disputing this problem case. |  |  |  |  |  |

4. Once you save your response, you will see two options on your menu bar: Dispute and Submit Response. When disputing the problem case, click Dispute to send the form back to Nexteer. You will no longer have a task on your My Tasks Summary page. Please note that you are only able to dispute a problem case once and you MUST click on Dispute in order to actually dispute the Problem Case.

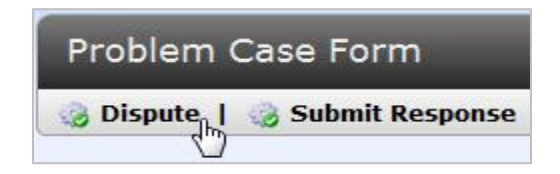

5. To send your initial response to Nexteer select Edit from your menu bar and select No from the Do You Dispute? field. Keep in mind that all fields with an asterisk are mandatory fields and must be filled out. Note: Entering comments in the Dispute Reason field does not constitute that a case has been disputed. See step 3 to dispute a Problem Case.

| Supplier Initial Response                  |                                                                                 |  |  |  |  |  |
|--------------------------------------------|---------------------------------------------------------------------------------|--|--|--|--|--|
| Do You Dispute?                            | No                                                                              |  |  |  |  |  |
| Dispute Reason                             |                                                                                 |  |  |  |  |  |
| Disposition of Suspect<br>Material         | Sort at Nexteer                                                                 |  |  |  |  |  |
| Return Material<br>Authorization           | Enter an RMA number                                                             |  |  |  |  |  |
| Description of Supplier<br>Containment     | Enter the details of your containment plan                                      |  |  |  |  |  |
| Breakpoint Date for<br>Conforming Material | 12/10/2012                                                                      |  |  |  |  |  |
| Marking on Individual Parts                | Describe how the individual parts will be marked, e.g. paint dot, sticker, etc. |  |  |  |  |  |
| Marking on Containers                      | Describe how the containers will be marked, e.g. special label, etc.            |  |  |  |  |  |
| Supplier Contact Info                      | Enter the name and phone number of the appropriate contact person               |  |  |  |  |  |
|                                            |                                                                                 |  |  |  |  |  |

6. Fill in each necessary field and select **Save** from your menu bar.

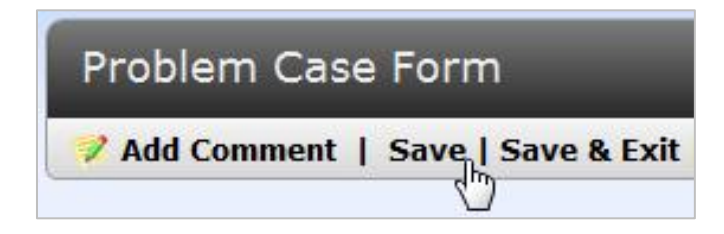

- 7. To attach a document to this problem case, scroll down to **Private Document Attachment** section in the Problem Case. See instructions for attaching documents on page 19 in this user guide.
- 8. You will see two options on your menu bar: **Dispute** and **Submit Response.** Click **Submit Response.** Your task has now been removed from your my task summary page and Nexteer will receive your response.

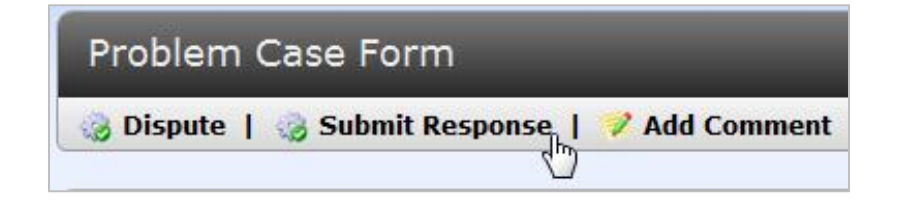

#### **Rejected Initial Response**

It is possible that after you submit your response to Nexteer, your initial response could be rejected. If your response has been rejected, the problem case will move to the **Supplier Initial Response Rejected** stage allowing you to modify the details. Follow the steps below to view and re-submit response:

1. From your email notification or your **My Tasks Summary** page select the link for your task to view the problem case form.

| List All   Reassign Employees   Advanced Search |                            |      |                   |                                    |                    |  |  |  |
|-------------------------------------------------|----------------------------|------|-------------------|------------------------------------|--------------------|--|--|--|
|                                                 | Location                   | Name | Туре              | Stage                              | Person Responsible |  |  |  |
|                                                 |                            |      |                   | Supplier response rejected         |                    |  |  |  |
|                                                 | Nexteer Corp               | цĚ   | Problem Case Form | Supplier Initial Response Rejected | Lisa Thompson      |  |  |  |
| View                                            | Viewing 1 - 1 of 1 Records |      |                   |                                    |                    |  |  |  |

2. From here you will now be able to see the **Initial Rejection Comments** in the **Supplier Initial Response Decision** section. Review this field to understand why the initial response was rejected.

| Supplier Initial Response Decision        |                                                                                                    |   |  |  |
|-------------------------------------------|----------------------------------------------------------------------------------------------------|---|--|--|
| Supplier Response<br>Decision By          | Leisha McKay                                                                                                    |   |  |  |
| Supplier Response<br>Decision Date        | 12/18/2012                                                                                                    |   |  |  |
| Initial<br>Approval/Rejection<br>Comments | The Nexteer customer owner must enter a comment regardless of whether or not the supplier initial response is approved o<br>rejected | r |  |  |

3. In order to make changes to the initial response fields, select the **Edit** button on your menu bar to modify the data entered into the **Supplier Initial Response** section of the form.

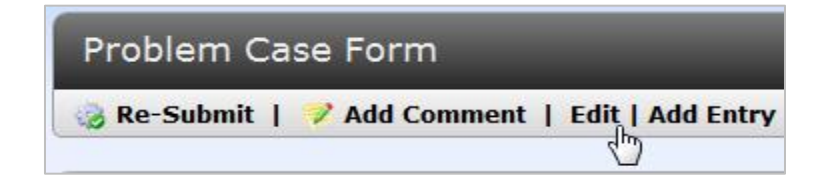

4. Once you are satisfied with the changes made to your initial response, click the **Save** button and click the **Re-Submit** button.

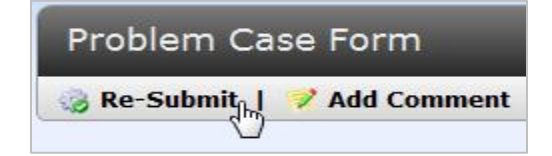

5. Your task is now removed from your **My Tasks Summary** list and has moved back to the **Initial Approval** stage for Nexteer to review.

#### **Supplier Final Response**

Once Nexteer completes the initial approval you will receive another task to complete the **Final Response**. When this task is assigned to you, you will receive an email notification as well as a task on your **My Tasks Summary** page. To view this task, use the link from the email or click the description link from your **My Tasks Summary** list. To complete this **Final Response** task, follow the steps below:

| List All   Reassign Employees   Advanced Search |            |                   |                         |                    |  |
|-------------------------------------------------|------------|-------------------|-------------------------|--------------------|--|
| Location                                        | Name       | Туре              | Stage                   | Person Responsible |  |
|                                                 |            |                   | Final Response          |                    |  |
| Nexteer Corp                                    | <u>133</u> | Problem Case Form | Supplier Final Response | Lisa Thompson      |  |
| Nexteer Corp                                    | <u>11</u>  | Problem Case Form | Supplier Final Response | Lisa Thompson      |  |

1. From the **Supplier Initial Response Decision** section on the form, review the **Initial Approval Comments** before conducting your investigation.

| Supplier Initial Response Decision       |                                                                                                    |  |  |  |
|------------------------------------------|----------------------------------------------------------------------------------------------------|--|--|--|
| Supplier Response L<br>Decision By       | Leisha McKay                                                                                                    |  |  |  |
| Supplier Response Decision Date          | 12/18/2012                                                                                                    |  |  |  |
| Initial T<br>Approval/Rejection Comments | The Nexteer customer owner must enter a comment regardless of whether or not the supplier initial response is approved or<br>rejected |  |  |  |

2. Once you are ready to enter the details of your investigation, click the **Edit** button on the menu bar to enter your **Final Response**.

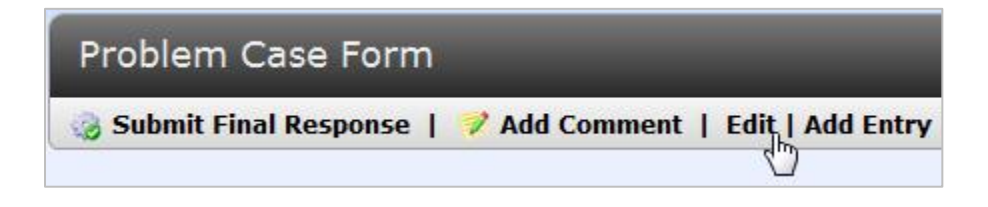

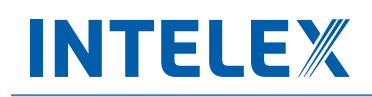

3. Fill in all necessary details of how the problem was created. Screen images are provided that indicate detailed information that is required in each field.

| Investigation / Su                                  | applier Final Response $	riangle$                                                                                             |
|-----------------------------------------------------|----------------------------------------------------------------------------------------------------|
| Product/Process<br>Name                             | Enter the part description or process description where the failure occurred                                                  |
| A How Problem was                                   | created                                                                                                    |
| Non-Conformance<br>Problem Description              | Describe the problem description. This should match Nexteer's problem description in the Complaint Information section above. |
| Explain why the problem occurred (1)                | Describe why the process error occurred. For example, the wrong components were brought to the assembly line.                 |
| Why (2)                                             | Describe why the process error documented in 1 above occurred. For example, the wrong box was elected at the supermarket.     |
| Why (3)                                             | Describe why the process error documented in 2 above occurred. For example, the supermarket had boxes with incorrect labels.  |
|                                                     | If this level of detail is not available, enter "N/A" in this required field.                                                 |
| Why (4)                                             | Describe why the process error documented in 3 above occurred. For example, sub-tier supplier error.                          |
|                                                     | If this level of detail is not available, enter "N/A" in this required field.                                                 |
| Why (5) the root                                    | Describe why the process error documented in 4 above occurred. For example, lack of process controls at sub-tier supplier.    |
| conformance                                         | If this level of detail is not available, enter "N/A" in this required field.                                                 |
| Intermediate<br>Containment Action                  | Describe your containment activities including markings if applicable.                                                        |
| Intermediate<br>Containment Owner                   | Intermediate containment owner name and phone number.                                                                         |
| Intermediate<br>Containment Date                    | 12/20/2012                                                                                                    |
| Final Permanent<br>Corrective Action                | Describe your process or equipment improvements to correct the problem.                                                       |
| Final Permanent<br>Corrective Action<br>Owner       | Final permanent corrective action owner name and phone number.                                                                |
| Final Permanent<br>Corrective Action<br>Target Date | 12/21/2012                                                                                                    |

4. Continue down the page to fill in the necessary details of why the problem was not detected.

| 1                                                   |                                                                                                    |
|-----------------------------------------------------|----------------------------------------------------------------------------------------------------|
| Why Problem was                                     | Not Detected?                                                                                                    |
| Detection Problem<br>Description                    | Describe the inspection error that allowed this problem to occur.                                                                                                    |
| Explain why the<br>problem was not<br>detected (1)  | Describe why the inspection error occurred. For example, the bar code reader was not working.                                                                                                    |
| Why (2)                                             | Describe why the inspection error documented in 1 above occurred. For example, the batteries were not charged for the bar code reader.<br>If this level of detail is not available, enter "N/A" in this required field. |
| Why (3)                                             | Describe why the inspection error documented in 2 above occurred. For example, the charger was not plugged into the outlet.                                                                                             |
|                                                     |                                                                                                    |
|                                                     | If this level of detail is not available, enter IV/A in this required field.                                                                                                    |
| Why (4)                                             | Describe why the inspection error documented in 3 above occurred. If this level of detail is not available, enter "N/A" in this required field.                                                                         |
| Why (5) the root<br>cause of detection<br>failure   | Describe why the inspection error documented in 4 above occurred. If this level of detail is not available, enter "N/A" in this required field.                                                                         |
| Intermediate<br>Containment Action                  | Describe your containment activities including markings if applicable.                                                                                                    |
| Intermediate<br>Containment Owner                   | Intermediate containment owner name and phone number.                                                                                                    |
| Intermediate<br>Containment Date                    | 12/21/2012                                                                                                    |
| Final Permanent<br>Corrective Action                | Describe improvements to your inspection or process controls to prevent the non-conformance from escaping your process.                                                                                                 |
| Final Permanent<br>Corrective Action<br>Owner       | Final permanent corrective action owner name and phone number.                                                                                                    |
| Final Permanent<br>Corrective Action<br>Target Date | 12/31/2012                                                                                                    |

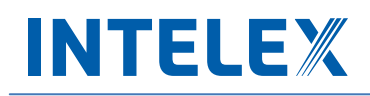

5. Continue down the page to fill in the details in the last section for the systemic root cause of the problem.

| △ What is the Syste                                                                                                    | mic Root Cause?                                                                                                    |  |
|----------------------------------------------------------------------------------------------------|----------------------------------------------------------------------------------------------------|--|
| Systemic Problem<br>Description                                                                                                    | Describe the gaps in your quality system that allowed this problem to occcur.                                                                                                    |  |
| Explain why the Describe why the quality system failed to prevent this problem. For example, the bar code reader was not included in preventative maintenance plan. |                                                                                                    |  |
| Why (2)                                                                                                    | Describe why the quality system failed to prevent the problem documented in 1 above. For example, we did not know that the bar code reader needed to be maintained.<br>If this level of detail is not available, enter "N/A" in this required field. |  |
| Why (3)                                                                                                    | Describe why the quality system failed to prevent the problem documented in 2 above. If this level of detail is not available, enter "N/A" in this required field.                                                                                   |  |
| Why (4)                                                                                                    | Describe why the quality system failed to prevent the problem documented in 3 above. If this level of detail is not available, enter "N/A" in this required field.                                                                                   |  |
| Why (5) the root<br>cause of systemic<br>failure                                                                                                    | Describe why the quality system failed to prevent the problem documented in 4 above. If this level of detail is not available, enter "N/A" in this required field.                                                                                   |  |
| Final Permanent<br>Corrective Action                                                                                                    | Describe the quality system improvements to your process. For example, update the bar code reader machine software to<br>indicate when the batteries need to be charged.                                                                             |  |
| Final Permanent<br>Corrective Action<br>Owner                                                                                                    | Final permanent corrective action owner name and phone number.                                                                                                    |  |
| Final Permanent<br>Corrective Action<br>Target Date                                                                                                    | 12/29/2012                                                                                                    |  |
| Lessons Learned                                                                                                    | Describe the lessons learned that may apply to other parts and processes.                                                                                                    |  |
| Look Across<br>Requirements                                                                                                    | <ul> <li>□ Within Responsible Plant</li> <li>□ Other Plants/Outside Suppliers</li> <li>☑ Others</li> </ul>                                                                                                    |  |
|                                                                                                    |                                                                                                    |  |

6. Continue down the page to complete the **Systemic Root Cause** and enter your **Supplier Reported Total Quantity Non-Conformance**.

| Systemic Root Cause                                 | τ |  |
|-----------------------------------------------------|---|--|
| Supplier Reported Total<br>Quantity Non-Conformance | 4 |  |
| Final Response Complete                             |   |  |

 Once you have completed all fields within the Investigation/Supplier Final Response section, you must click on the Final Response Complete check box to indicate that you have completed your Final Response, then click the Save button on your menu bar.

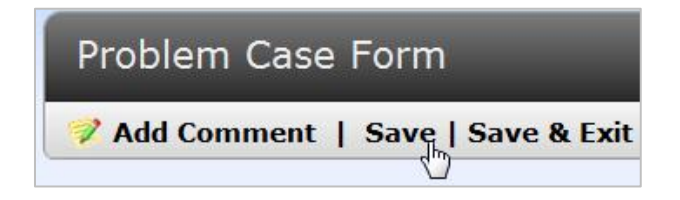

8. To attach a document to this problem case, scroll down to **Private Document Attachment** section in the Problem Case. See instructions for attaching documents on page 19 in this user guide.

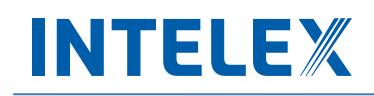

9. Now that you have completed the Final Response you can send the problem case to the next stage by clicking Submit Final Response button from your menu bar. Note: The task will remain assigned to you if you do not click the Submit Final Response button.

| Problem Case Form       |                      |
|-------------------------|----------------------|
| 🌏 Submit Final Response | 💙 Add Comment   Edit |

10. The **Supplier Final Response** Task is now complete and will no longer appear on your **My Tasks Summary** list. Nexteer is now responsible for the **Final Approval** of this problem case.

#### **Request Due Date Extension**

During the Supplier Final Response, there may be the need to request an extension on the Due Date. To request an extension, follow the steps below:

- 1. Once in the Problem Case Form, click **Edit** and scroll to the **Request Due Date Extension** section.
- 2. Under Request Due Date Extension? select Yes.
- 3. Enter your justification for requesting a Due Date Extension under **Due Date Extension Justification**.
- 4. Click Save.
- 5. Click on Request Due Date Extension to send the Problem Case to Nexteer to review the request.

| Request Due Date Extension                         |               |                                    |  |
|----------------------------------------------------|---------------|------------------------------------|--|
| Would you like to request a Due Date<br>Extension? | ● Yes<br>◎ No | * Due Date Extension Justification |  |

#### **Rejected Final Response**

It is possible that after you submit your **Final Response** to Nexteer, your response could be rejected. If your response has been rejected, the problem case will move to the **Supplier Final Approval Rejection** stage allowing you to modify the details. Follow the steps below to view and re-submit response:

- 1. From your email notification or your **My Tasks Summary** page, select the link for your task to view the problem case form.
- 2. From here you will now be able to see the **Rejection Comments** in the **Final Response Disposition** section. Review this field to understand why the final response was rejected.

| Final Response Disposition                  |                                                                                                    |  |  |  |
|---------------------------------------------|----------------------------------------------------------------------------------------------------|--|--|--|
| Final Disposition By                        | Leisha McKay                                                                                                    |  |  |  |
| <b>Disposition Date</b>                     | 12/18/2012                                                                                                    |  |  |  |
| Approval/ Rejection/<br>Validation Comments | The Nexteer customer owner must enter a comment regardless of whether or not the supplier final response is approved or<br>rejected |  |  |  |
| Supplier Validation<br>Due Date             | 01/15/2013                                                                                                    |  |  |  |
|                                             |                                                                                                    |  |  |  |

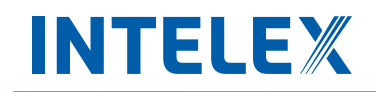

3. In order to make changes to the final response fields, click the **Edit** button on your menu bar to modify the data entered into the **Investigation/Supplier Final Response** section of the form.

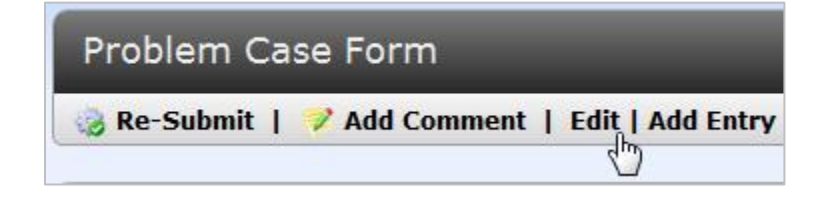

4. Once the changes are made, click the **Save** button and the **Re-Submit** button. Note: The task will remain assigned to you if you do not click the **Submit Final Response** button.

| e Form      |
|-------------|
| Add Comment |
|             |

5. Your task is now removed from your **My Tasks Summary** list and has moved back to the **Final Approval** stage for Nexteer to review.

#### **Supplier Validation**

The final task that you may be asked to complete is to validate the problem case. Nexteer will determine during the **Final Approval** stage whether or not **Supplier Validation** is required. If a validation is required, you will receive an email notifying you of your task. Follow the steps below to complete the **Supplier Validation**:

1. From your email notification or your **My Tasks Summary** page, select the link for your task to view the problem case form.

| List All   Reassign Employees   Advanced Search |                                |           |                   |                     |                    |  |
|-------------------------------------------------|--------------------------------|-----------|-------------------|---------------------|--------------------|--|
|                                                 | Location                       | Name      | Туре              | Stage               | Person Responsible |  |
|                                                 |                                | 63        |                   | Supplier Validatior |                    |  |
|                                                 | AUTOMOTIVE STEERING KOREA LTD  | 631092749 | Problem Case Form | Supplier Validation | Eric Chavez        |  |
| View                                            | wing 1 - 1 of <b>1</b> Records | <)        |                   |                     |                    |  |

2. Before completing the **Supplier Validation** task, review the **Approval Comments** and **Supplier Validation Due Date** in the **Final Response Disposition** section.

| Final Response Disposition                  |                                                                                                    |  |  |
|---------------------------------------------|----------------------------------------------------------------------------------------------------|--|--|
| Final Disposition By                        | Leisha McKay                                                                                                    |  |  |
| <b>Disposition Date</b>                     | 12/18/2012                                                                                                    |  |  |
| Approval/ Rejection/<br>Validation Comments | The Nexteer customer owner must enter a comment regardless of whether or not the supplier final response is approved or<br>rejected |  |  |
| Supplier Validation<br>Due Date             | 01/15/2013                                                                                                    |  |  |
|                                             |                                                                                                    |  |  |

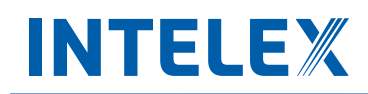

3. Click Edit from your menu bar to allow for data entry into the Supplier Validation section of the form.

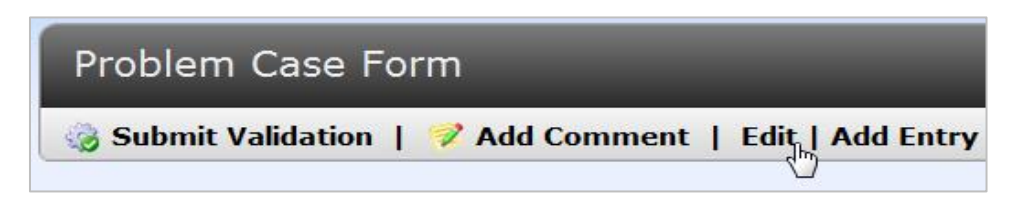

4. Fill in the **Supplier Validation Comments** field and click the **Save** button on your menu bar.

| Supplier Validation             |                              |  |  |
|---------------------------------|------------------------------|--|--|
| Supplier Validation By          | Intelex Support              |  |  |
| Supplier Validation<br>Date     | 12/19/2012                   |  |  |
| Supplier Validation<br>Comments | Supplier Validation Comments |  |  |

Click the Submit Validation button to complete your Supplier Validation task and send to Nexteer for approval.
 If Nexteer is satisfied with the validation that has been completed, they will approve and close the problem case.
 Note: The task will remain assigned to you if you do not click the Submit Validation button.

| Problem Case Form |         |
|-------------------|---------|
| Submit Validation | Comment |

#### **Rejected Validation**

It is possible that after you submit your validation to Nexteer, your response could be rejected. If your response has been rejected, the problem case will move to the **Supplier Validation Rejected** stage allowing you to modify your validation comments. Follow the steps below to view and re-submit response:

1. From your email notification or your **My Tasks Summary** page, select the link for your task to view the problem case form.

| List | List All   Reassign Employees   Advanced Search |                                                                                                    |                   |                              |                    |  |  |
|------|-------------------------------------------------|----------------------------------------------------------------------------------------------------|-------------------|------------------------------|--------------------|--|--|
|      | Location                                        | Name                                                                                                    | Туре              | Stage                        | Person Responsible |  |  |
|      |                                                 |                                                                                                    |                   | Supplier validation rejected |                    |  |  |
|      | Nexteer Corp                                    | ILX<br>The second second second second second second second second second second second second second second second se | Problem Case Form | Supplier Validation Rejected | Lisa Thompson      |  |  |
| View | ing 1 - 1 of <b>1</b> Records                   |                                                                                                    |                   |                              |                    |  |  |

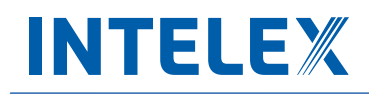

2. Review the Rejection Comments in the Validation Approval section to understand why this was rejected.

| Validation Approval             |                                                                                          |  |  |
|---------------------------------|------------------------------------------------------------------------------------------|--|--|
| Validation Approval<br>By       |                                                                                          |  |  |
| Validation Approval<br>Date     |                                                                                          |  |  |
| Validation Approval<br>Comments | Validation Approval Comments to be filled in whether validation is approved or rejected. |  |  |

3. In order to make changes to the validation fields, click the **Edit** button on your menu bar to modify the comments entered into the **Supplier Validation** section of the form.

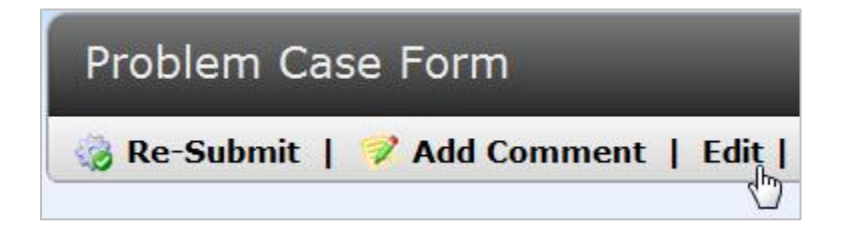

Once you are satisfied with the changes made and are ready to re-submit, click the Save button and the Re-Submit button on your menu bar. Note: The task will remain assigned to you if you do not click the Re-Submit button.

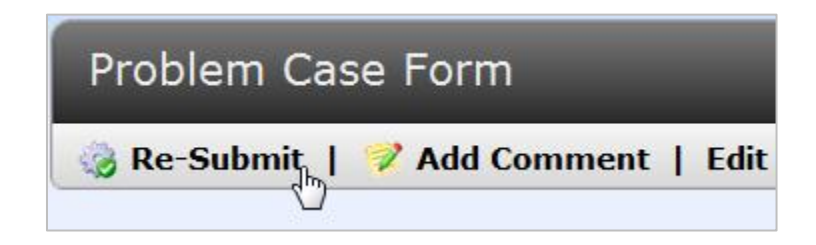

5. Your task has now been removed from your **My Tasks Summary** list and has moved back to the **Validation Approval** stage for Nexteer to review. Once they are satisfied with the validation the problem case will be approved and closed.

#### **Attaching Documents (Private Document Attachment)**

Within the **Problem Case Form** you are able to attach documents pertaining to the particular problem described. Documents could include a copy of a Purchase Order to a third party sort house, analysis results or breakpoint labels. A limit of 10MB per document is set in the system. Follow the steps below to attach a document to the Problem Case:

- 1. Start by opening the Problem Case Form.
- 2. Scroll to the Private Document Attachment section of the Problem Case.

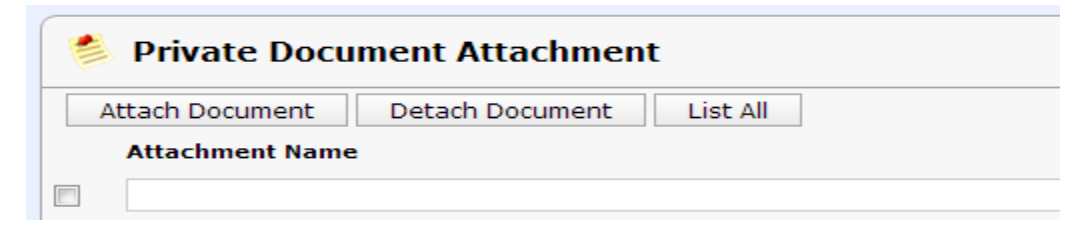

3. Click on Attach Document

| Attach Document          | ж  |
|--------------------------|----|
| File Web Server          |    |
| Choose File No file chos | en |
|                          |    |
|                          |    |
|                          |    |
|                          |    |
|                          |    |

- 4. Click on Choose File.
- 5. Browse to the document you wish to attach. Note: File names must not include any punctuation aside from the period between the file name and file type. Examples of appropriate file names are: filename.xlsx; file name.xlsx; file\_name.xlsx; file\_name.xl
- 6. Once you select your document, click on Ok and your document will be attached to this Problem Case. Any user that can access this Problem Case will be able to open/view any documents attached to the Problem Case.

#### **Problem Case List**

Within the **Problem Case Management System** Application you will notice a **Problem Case List** tab which will list all problem case records that have been submitted. This list will allow you to view a problem case even though you may not have an outstanding task. From this tab you can see a summary of all problem cases, search, open and view the form and keep track of the status of the problem case. Follow the steps below to locate a problem case in the system.

1. Start by selecting the Problem Case Management System Application from your Applications dropdown.

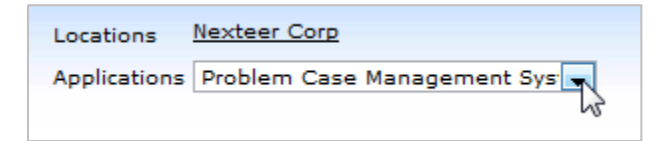

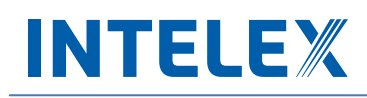

2. This will display an inventory page listing all existing problem case records for your particular location.

| F | roble                                                                 | m Case Manageme                      | ent System : Problem Case List                  |                       |                          | Exit      |
|---|-----------------------------------------------------------------------|--------------------------------------|-------------------------------------------------|-----------------------|--------------------------|-----------|
| ſ | Submit a                                                              | Problem Case Problem Ca              | ase List Parts List                             |                       |                          |           |
|   | Home > Problem Case List New Window   Page Options •   Printable View |                                      |                                                 |                       |                          |           |
|   | Probl                                                                 | em Case Form List                    |                                                 |                       | <b>Custom Inventory:</b> | -         |
| 1 | Add En                                                                | try   Delete   List All   Advanced S | earch                                           |                       |                          | Actions 🝷 |
|   |                                                                       | Problem Case Number 🔻                | Supplier Location Name                          | Complaint Type        | Primary Non-Conformance  |           |
|   |                                                                       |                                      |                                                 |                       |                          |           |
|   |                                                                       | <u>156</u>                           | Nexteer                                         | Shipping              | Miscellaneous            |           |
|   |                                                                       | 155                                  | ASIMCO TIANWEI FUEL INJECTION EQUIP - 544779267 | Part Quality          | Sequencing Error         |           |
|   |                                                                       | <u>154</u>                           | ASIMCO TIANWEI FUEL INJECTION EQUIP - 544779267 | Part Quality          | Fabrication              |           |
|   |                                                                       | <u>153</u>                           | ASIMCO TIANWEI FUEL INJECTION EQUIP - 544779267 | Customer Satisfaction | Documentation            |           |
|   |                                                                       | <u>152</u>                           | ASIMCO TIANWEI FUEL INJECTION EQUIP - 544779267 | Part Quality          | Die Cast                 |           |
|   | E 🥖                                                                   | 151                                  | ASIMCO TIANWEI FUEL INJECTION EQUIP - 544779267 | Part Quality          | Contamination            |           |

- 3. From this page you will be able to search by any column on the view or sort ascending or descending from any column on the view.
  - a. To Search, type a key word into one or multiple of the column fields below the column header and use your **Enter** key on your keyboard.

|          | Problem Case Number 🔻 | Supplier Location Name | Complaint Type  | Primary Non-Conformance | Secondary Non-Conformance |
|----------|-----------------------|------------------------|-----------------|-------------------------|---------------------------|
|          |                       | Nexteer                |                 | Activity                |                           |
| <i>P</i> | 150                   | Nexteer Corp           | APQP Activities | Activity                | Activity                  |
| . 🧷      | <u>147</u>            | Nexteer Corp           | APQP Activities | Activity                | Activity                  |

b. To sort, select the header name for the column you would like to sort by. This will display an arrow to the right of the header name. Select that arrow to indicate if you would like to sort ascending or descending.

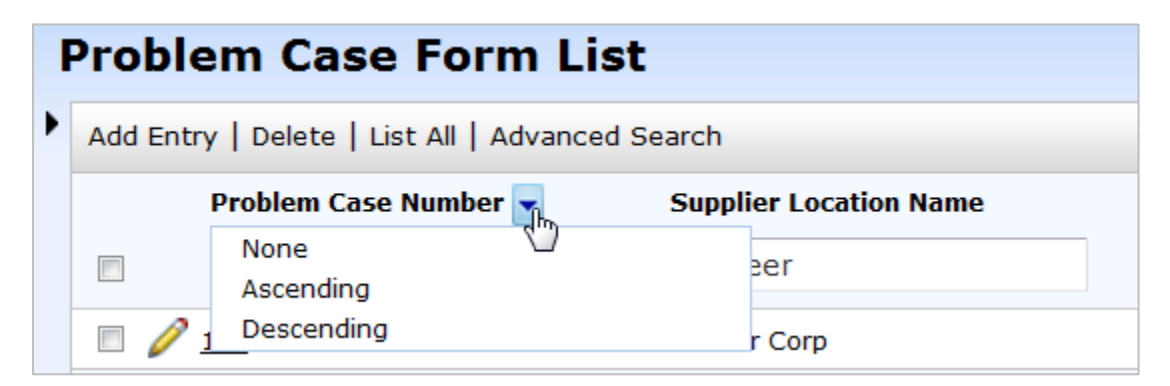

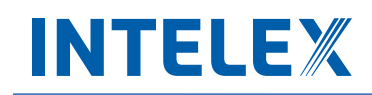

4. Once you have located the problem case that you would like to view, simply click on the record number to view more details of the problem case.

| Problem Case Number 🔻 | Supplier Location Name | Complaint Type  | Primary Non-Conformance |
|-----------------------|------------------------|-----------------|-------------------------|
|                       | Nexteer                |                 | Activity                |
| 150                   | Nexteer Corp           | APQP Activities | Activity                |
| 14                    | Nexteer Corp           | APQP Activities | Activity                |

Note: If a Pencil icon is visible next to the Problem Case, this indicates that you are the current owner of this case and have a task to complete.

#### **Questions/Comments/Suggestions**

Send any questions, comments, concerns, or suggestions to <u>gsm.systems@nexteer.com</u>. Responses should be returned within 24-48 hours. **DO NOT CONTACT INTELEX** for any support on this application.